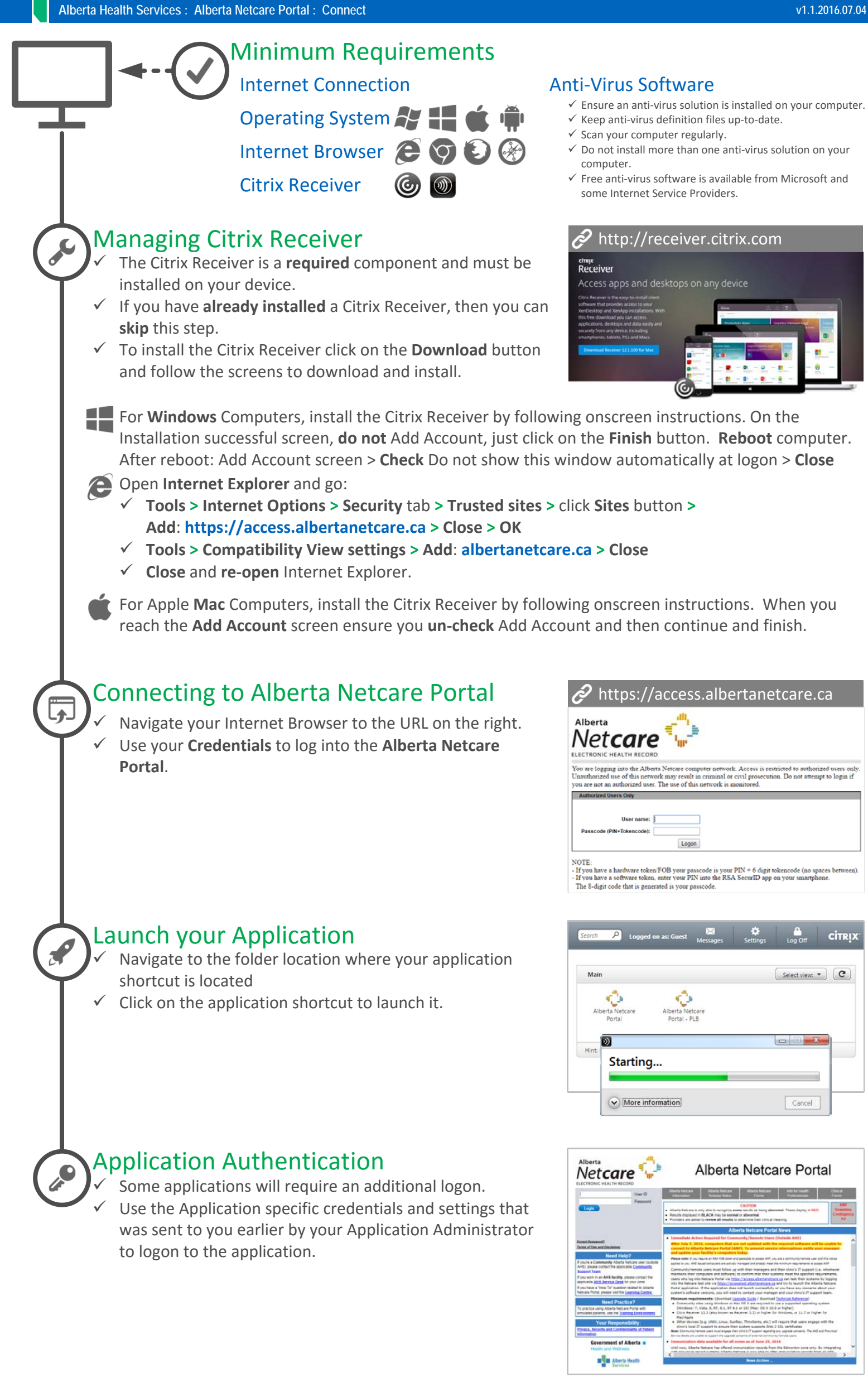

## Service Desk Contact Details

Community Alberta Netcare users (outside AHS) can contact the Provincial Helpdesk at 1-877-931-1638 AHS employees please contact the applicable AHS Service Desk for your zone.

Alberta Health

Services

## Alberta Health Services : Alberta Netcare Portal : Citrix Receiver for Mac OS

## Download and Install the Citrix Receiver

- The Citrix Receiver is a required component and must be installed on your device.
- ✓ Open your browser and go to the URL listed to the right.
- ✓ Click on the **Download** link To download the Citrix Receiver.
- ✓ Once downloaded, find the file in your Downloads folder and double click to start the installation process.
- ✓ Install the Citrix Receiver by following onscreen instructions.
- ✓ NOTE: When you reach the Add Account screen ensure you un-check Add Account and then continue and finish.

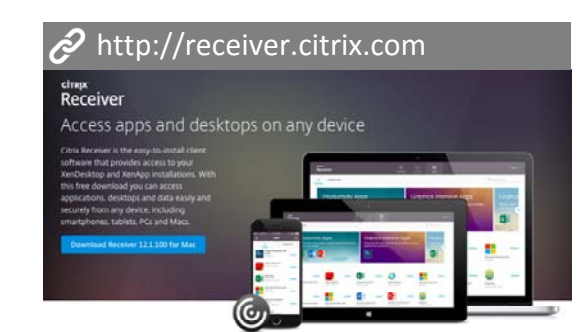

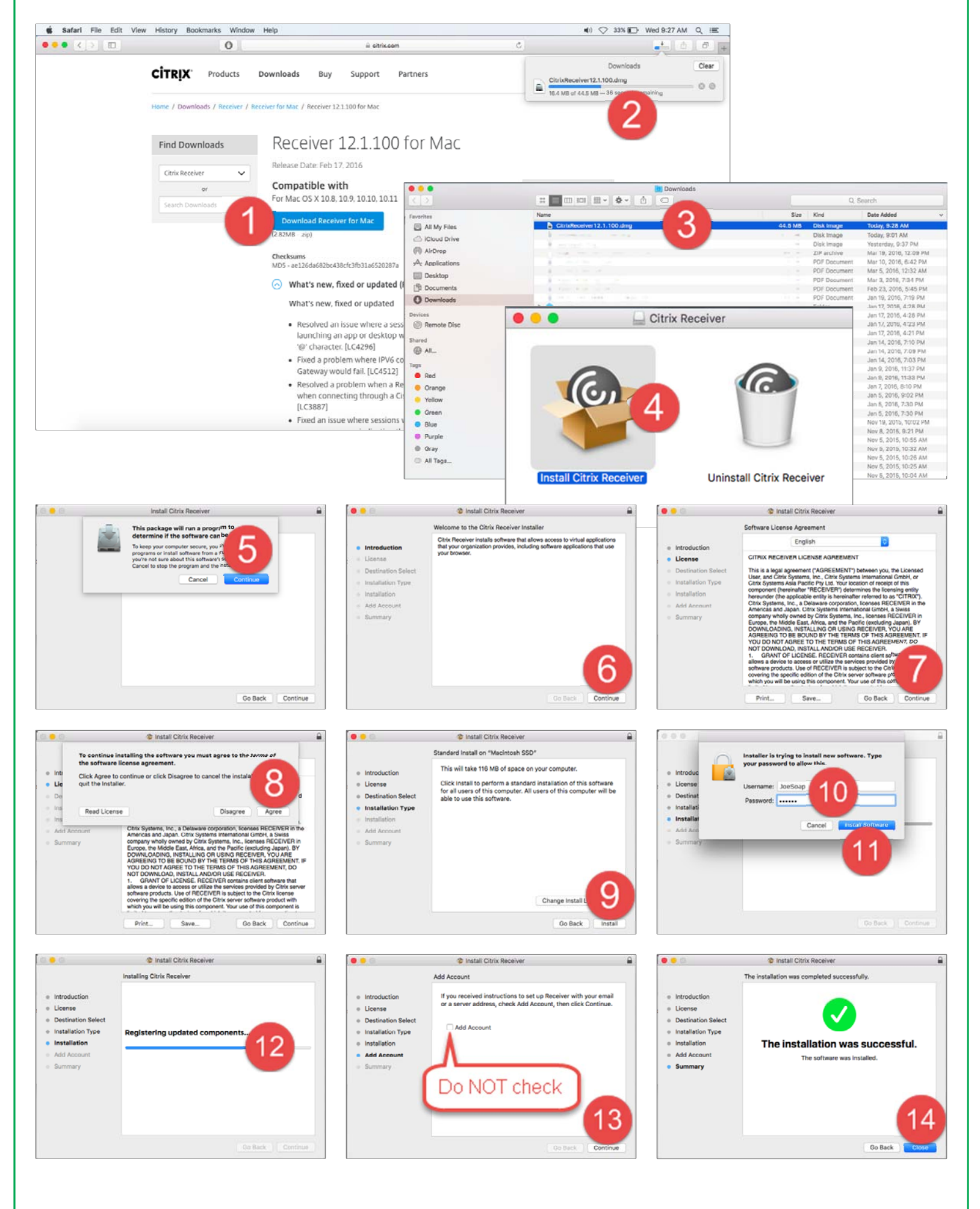

## Service Desk Contact Details

Community Alberta Netcare users (outside AHS) can contact the **Provincial Helpdesk** at **1-877-931-1638** AHS employees please contact the applicable **AHS Service Desk** for your zone. **Alberta Health** 

Services

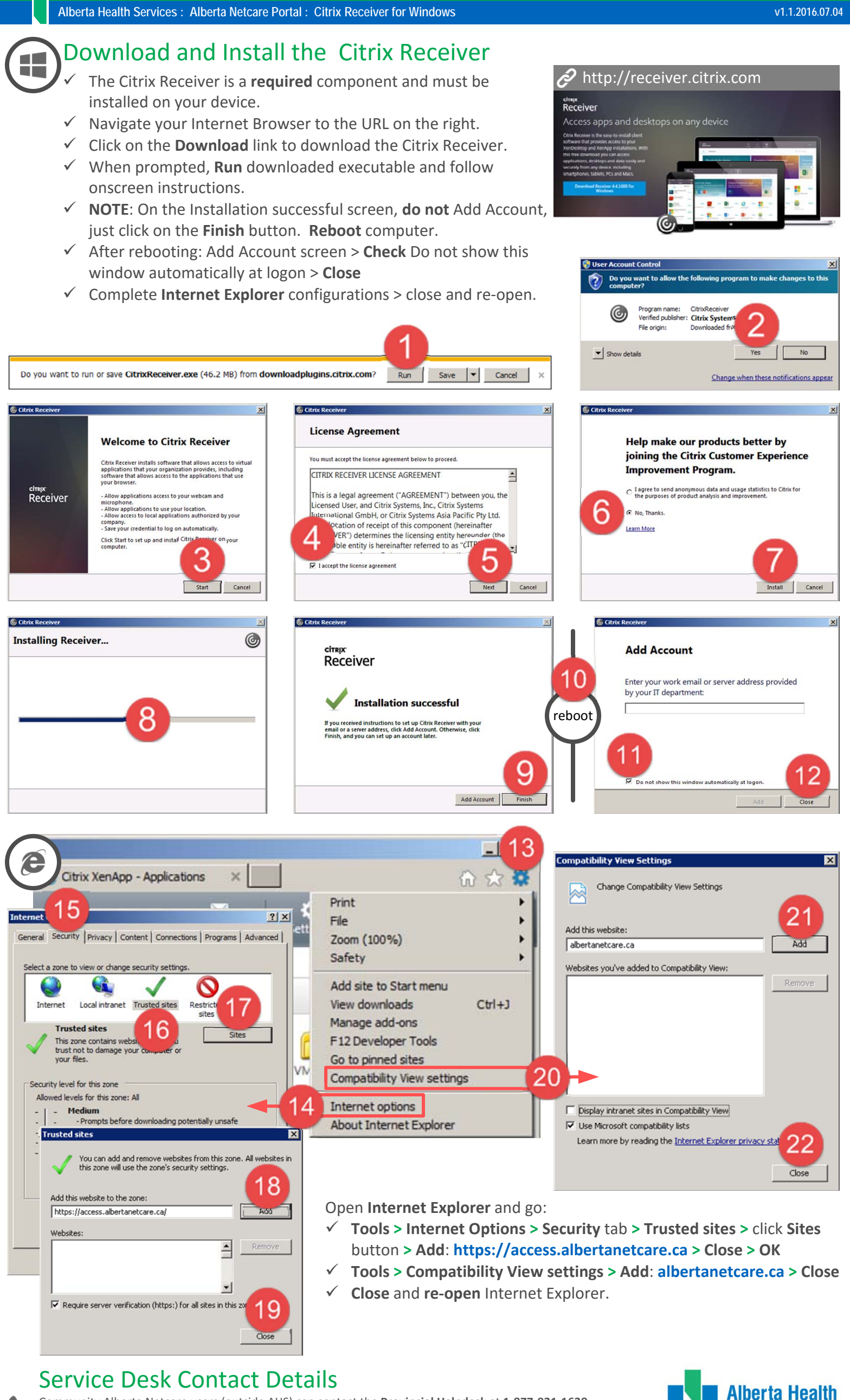

Community Alberta Netcare users (outside AHS) can contact the Provincial Helpdesk at 1-877-931-1638 AHS employees please contact the applicable AHS Service Desk for your zone.

Services